## Fast Fact about CJR Connect

## Subscribe to a Tag in the Libraries

Did you know that you can subscribe to a tag to receive emails about resources posted to the CJR Connect Libraries? To subscribe to a tag:

- 1. Log into <u>CJR Connect</u> using your username and password.
- 2. On the top left of the screen, click on the "Libraries" tab.

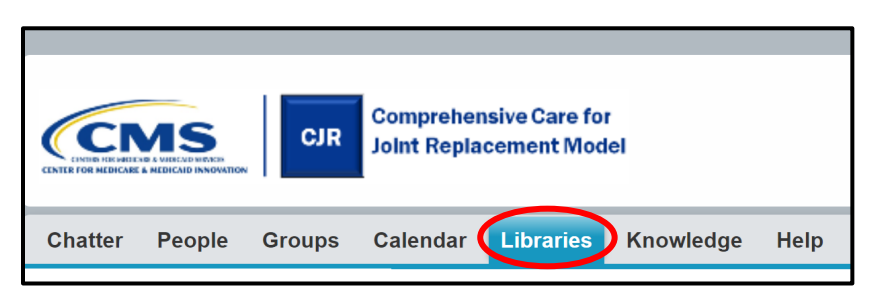

- 3. Click on the resource that is of interest to you. The file will contain a tag on the resource topic.
- 4. Select a tag that you are interested in, and select the pull down arrow.

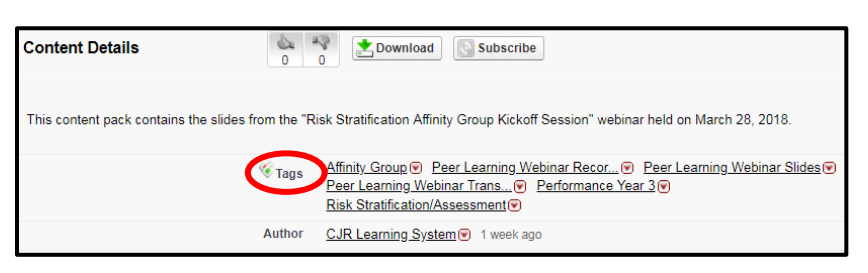

5. To subscribe to that tag, select "Subscribe to Tag."

| 🎸 Tags                                                     | Affinity Group 🕑        |                  |                                      |
|------------------------------------------------------------|-------------------------|------------------|--------------------------------------|
| Search for Content with this Tag Recor<br>Subscribe to Tag |                         |                  |                                      |
|                                                            |                         |                  | <u>r cer Leanning webinar</u> I rans |
|                                                            | Performance Year 3      | 0                |                                      |
|                                                            | Risk Stratification/Ass | <u>essment</u> € |                                      |
| Author                                                     | CJR Learning System     | 💽 1 week ago     |                                      |

6. After you've subscribed to that tag you will see a confirmation notification on your screen.

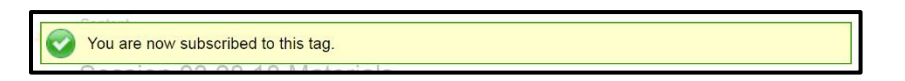

7. You will receive CMMI Content Alerts from "Salesforce Content" (<u>no-reply@salesforce.com</u>) every time a resource with the tag you subscribed to is posted to the CJR Connect Libraries.